## **<u>Reporting CM/ECF Filing Errors</u>**

1) Log in using your CM/ECF password and go to Utilities.

| SECF                                                                                              | Bankruptcy                                                                         | Adversary                                              | Query                                       | Reports                       | Utilities     | Search    | Logout | ? |
|---------------------------------------------------------------------------------------------------|------------------------------------------------------------------------------------|--------------------------------------------------------|---------------------------------------------|-------------------------------|---------------|-----------|--------|---|
| Utilities                                                                                         |                                                                                    |                                                        |                                             |                               |               |           |        |   |
| Your Account<br>Maintain Your<br>Review Billing<br>Clear Default I<br>View PACER<br>View Your Tra | ECF Account<br><u>History</u><br>PACER Login<br>Account Informati<br>ansaction Log | New R3 M<br><u>Court Inf</u><br><u>Claims U</u><br>ion | <b>Ienu Item</b> s<br>ormation<br>pload Log | Report a c<br><u>Report a</u> | correction to | the Court |        |   |
| Miscellaneous<br><u>Mailings</u><br><u>Verify a Docur</u>                                         | <u>nent</u>                                                                        |                                                        |                                             |                               |               |           |        |   |

- 2) Under the Utilities category select: Report a Filing Error.
  - a) Your name, e-mail address, and phone number have been retrieved from ECF.

| SECF                          | Bankruptcy                      | Adversary         | Query      | Reports     | Utilities     | Search      | Logout          | ? |
|-------------------------------|---------------------------------|-------------------|------------|-------------|---------------|-------------|-----------------|---|
| Report a l                    | Filing Erro                     | or                |            |             |               |             |                 |   |
| Please use this f             | form to alert us of             | f a filing error. |            |             |               |             |                 |   |
| Name:                         |                                 | Ma                | cus Vespia | mus Agrippa |               |             |                 |   |
| Email:                        |                                 | mag               | pippa@oct  | agsllp.com  |               |             |                 |   |
| Contact Phone                 | e #:                            | 718               | -569-9632  |             | 🗌 Check if p  | hone numbe  | r is correct.   |   |
| Bankruptcy,A<br>Miscellaneous | dversary, or<br>s Proceeding Nu | ımber:            |            | (E          | Example: 99-8 | 80013, 08-1 | 234, or 09-231) |   |
| Document Nu                   | mber:                           |                   |            | -           | or- Date of   | Error:      |                 |   |
| Claim Number                  | r:                              |                   |            |             |               |             |                 |   |
| Continue                      |                                 |                   |            |             |               |             |                 |   |

3) Verify your contact phone number by clicking the check box.

| ∃ECF                           | Bankruptcy                   | Adversary       | Query      | Reports      | Utilities          | Search     | Logout          | ? |
|--------------------------------|------------------------------|-----------------|------------|--------------|--------------------|------------|-----------------|---|
| Report a F                     | iling Erro                   | or              |            |              |                    |            |                 |   |
| Please use this fo             | orm to alert us of           | a filing error. |            |              |                    |            |                 |   |
| Name:                          |                              | Ma              | cus Vespia | inus Agrippa |                    |            |                 |   |
| Email:                         |                              | mag             | rippa@oct  | agsllp.com   |                    |            |                 |   |
| Contact Phone                  | #:                           | 718             | -569-9632  |              | Check if p         | hone numbe | r is correct.   |   |
| Bankruptcy,Ad<br>Miscellaneous | versary, or<br>Proceeding Nu | ımber:          |            | (E           | ि<br>Example: 99-8 | 0013, 08-1 | 234, or 09-231) | ) |
| Document Nun                   | ıber:                        |                 |            |              | or- Date of        | Error:     |                 |   |
| Claim Number:                  | :                            |                 |            |              |                    |            |                 |   |
| Continue                       |                              |                 |            |              |                    |            |                 |   |
|                                |                              |                 |            |              |                    |            |                 |   |
|                                |                              |                 |            |              |                    |            |                 |   |

4)

Enter your case number. a) If a document was filed in error, enter the document number or the date of the error. If a claim was filed in error, enter the claim number.

| SECF Bankruptcy A                                         | dversary Que  | ry Reports       | Utilities     | Search     | Logout 🥂 🏒      |  |  |  |  |
|-----------------------------------------------------------|---------------|------------------|---------------|------------|-----------------|--|--|--|--|
| Report a Filing Error                                     |               |                  |               |            |                 |  |  |  |  |
| Please use this form to alert us of a filing error.       |               |                  |               |            |                 |  |  |  |  |
| Name:                                                     | Marcus V      | espianus Agrippa | L             |            |                 |  |  |  |  |
| Email:                                                    | magrippa(     | Øoctagsllp.com   |               |            |                 |  |  |  |  |
| Contact Phone #:                                          | 718-569-9     | 632              | Check if ph   | ione numbe | r is correct.   |  |  |  |  |
| Bankruptcy,Adversary, or<br>Miscellaneous Proceeding Numb | oer: 09-10298 |                  | Example: 99-8 | 0013, 08-1 | 234, or 09-231) |  |  |  |  |
| Document Number:                                          | 3             |                  | -or- Date of  | Error:     |                 |  |  |  |  |
| Claim Number:                                             |               |                  |               |            |                 |  |  |  |  |
| Continue                                                  |               |                  |               |            |                 |  |  |  |  |

5) Select Continue.

a) If you selected a document number or filing date, you will be able to view the docket text.

b) If you selected a claim number, you will able to view the claim number, creditor's name, filing date, and claim description.

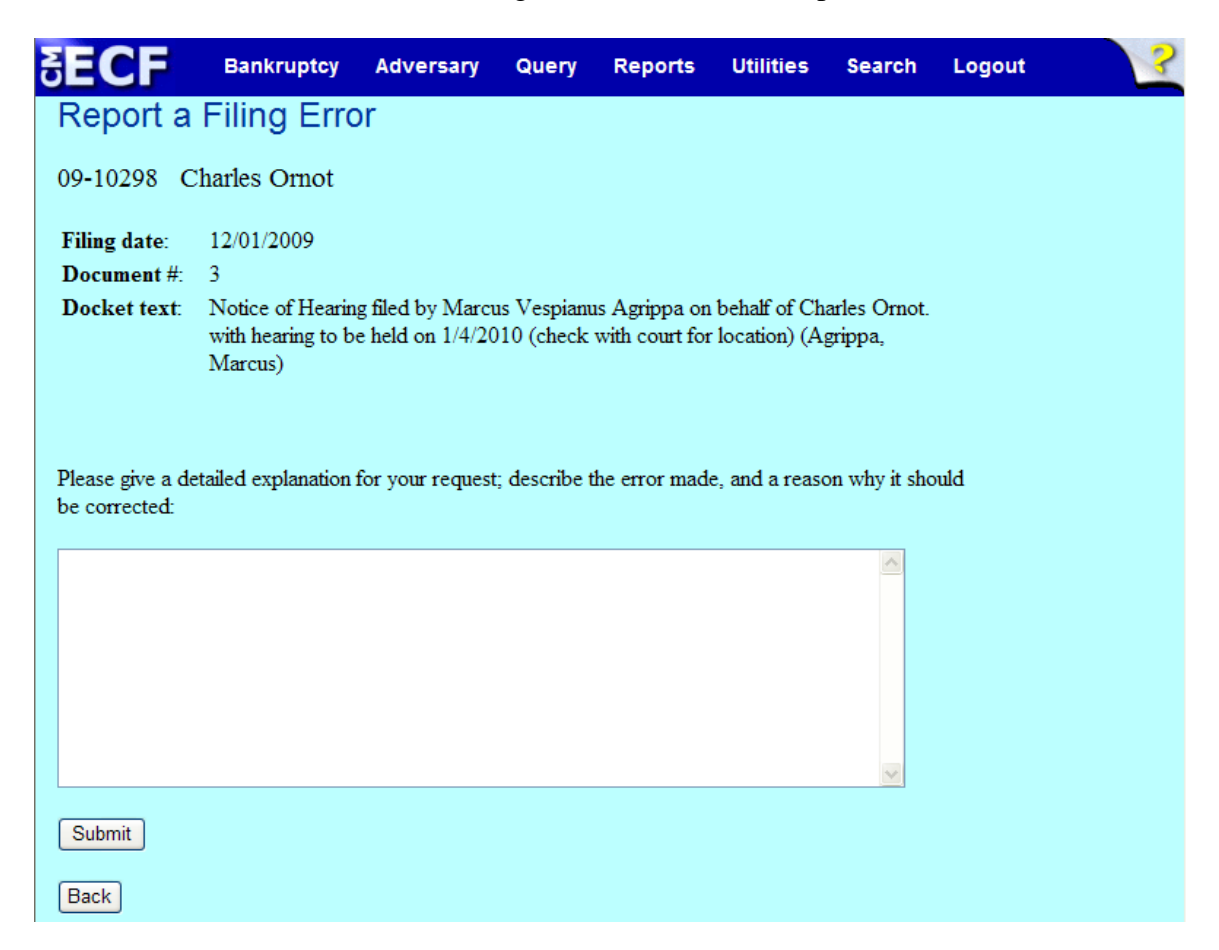

- 6) In the white modification box area, give a detailed explanation for your request; list the error made, and a reason why it should be corrected.
- 7) Select Submit.

8) The next screen will collect all the data that you entered. Once you

verify that the information is correct, select Submit to send the Error Request to the Court.

a) You will receive an online confirmation that your request was submitted.

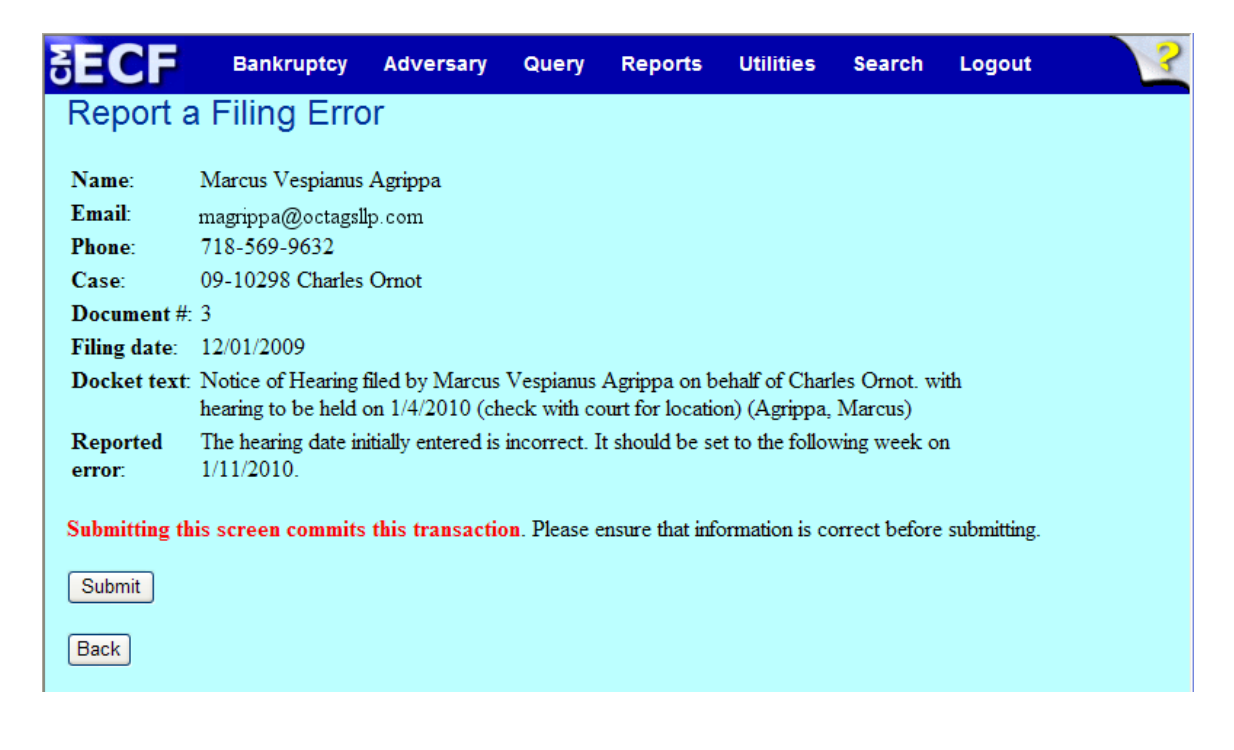

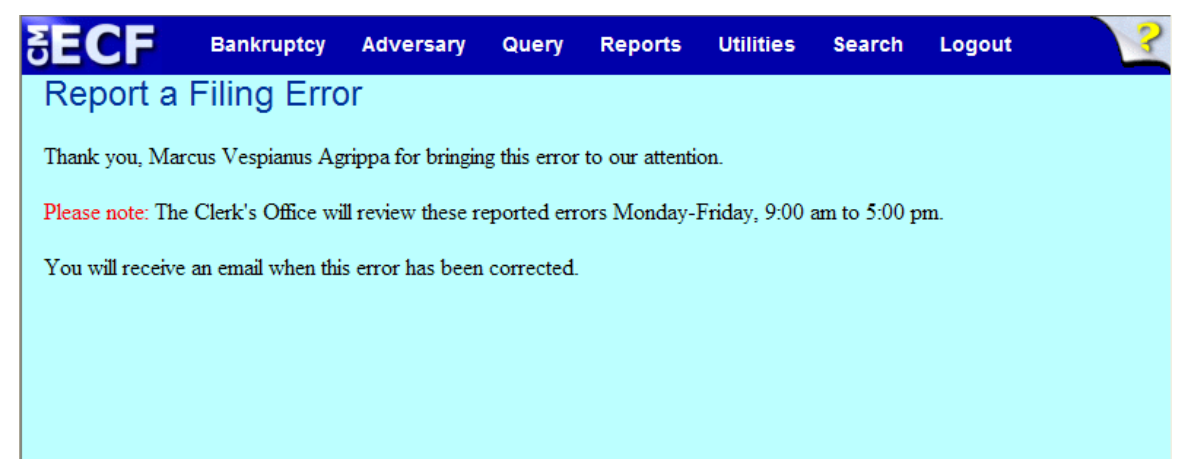